# Creating a Convention Card on BBO

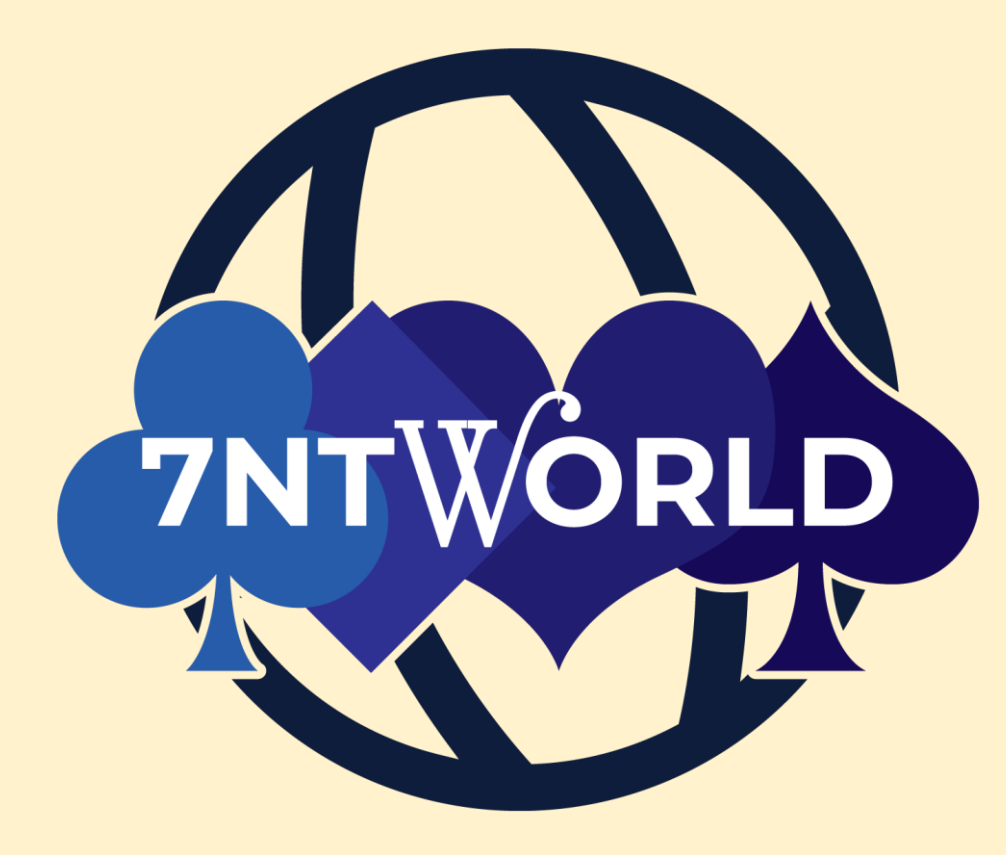

#### First Click on the Account Tab

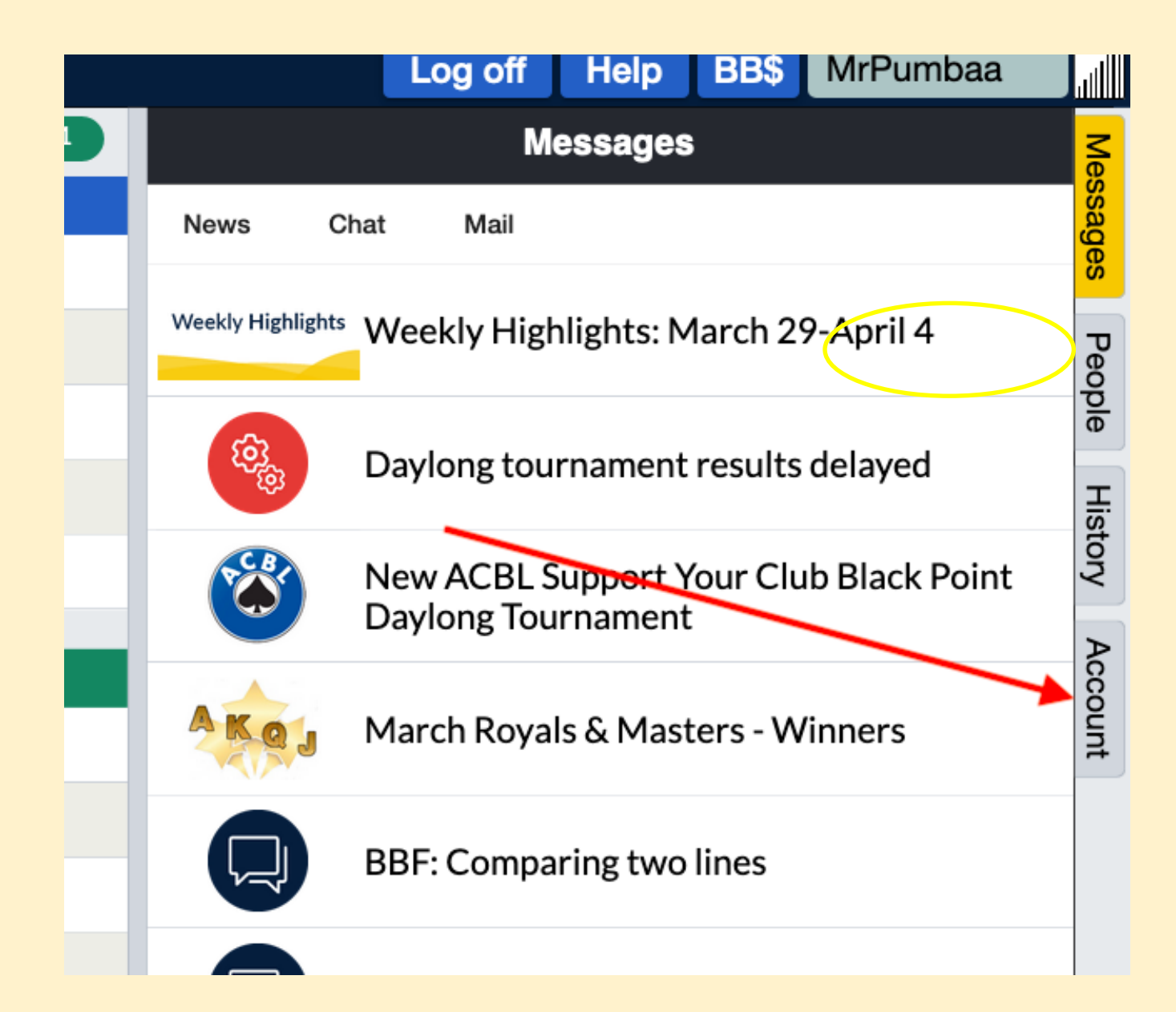

#### Next Click the Convention Cards Link

|                  |         | Log off                         | Help                      | BB\$                    | MrPumbaa              |         |  |
|------------------|---------|---------------------------------|---------------------------|-------------------------|-----------------------|---------|--|
| Account          |         |                                 |                           |                         |                       |         |  |
| Profile          | Setting | s Convention cards Deal archive |                           |                         |                       |         |  |
| MrPumba          | aa      |                                 | 1                         |                         |                       | ů.      |  |
| ssword           | (i)     | Requir                          | en <sub>Real</sub><br>Joh | name<br>I <b>N</b>      |                       | People  |  |
| ax 10 characters | 1<br>@  | 0/10<br>Requir                  | ed car                    | Amer, Trai<br>also play | nsfers, Weak2, Stayma | ar Hist |  |
| ax 10 characters | 1       | 0/10                            | Mir                       | iors                    | ang, nim , inverted   | VIO     |  |
| kill level       |         |                                 | Cou                       | intry                   |                       | Acco    |  |
| Private          |         |                                 | Uk                        | raine                   |                       | unt     |  |
| Vovice           |         |                                 | Un                        | ited Arab I             | Emirates              |         |  |
| Beginner         |         |                                 | Un                        | iguay                   |                       |         |  |
| ntermediate      |         |                                 | US                        | A                       |                       |         |  |
| Advanced         |         |                                 | Var                       | nuatu                   |                       |         |  |
|                  |         |                                 |                           |                         |                       |         |  |

- Here is where you create your card
- For many of us, it works to start with the ACBL SAYC card and make any modifications you need
- Check out all of the templates to see which one is closest to your style
- Or just roll your own!

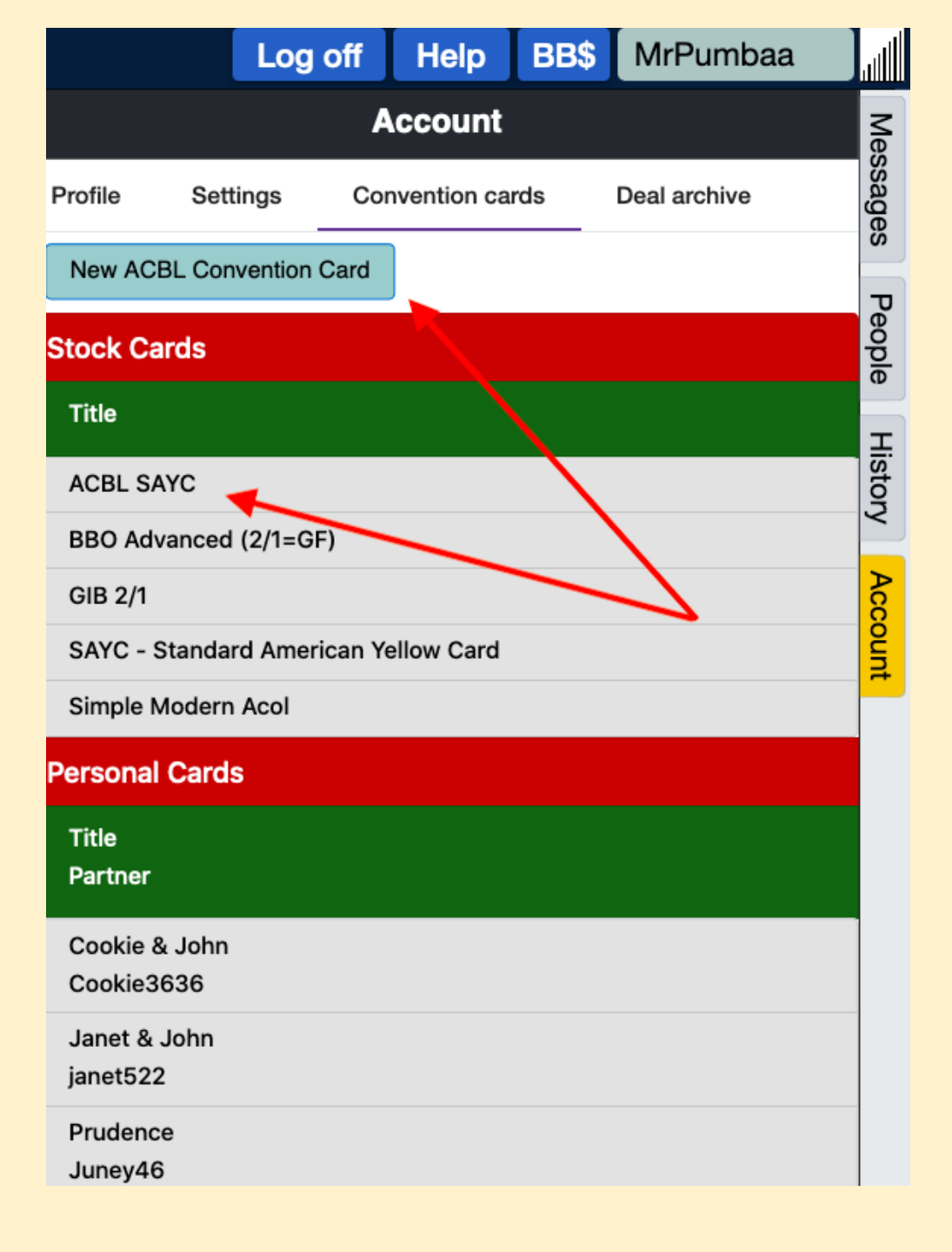

## Customize for Your Partnership

- Add your partner's name
- Give this card a title
- Change the General Approach if needed – perhaps to 2/1 Game Force or maybe even Precision!
- Maybe you want to change the notrump range
- Maybe your partnership uses a short club
- Just find the right area and make the changes

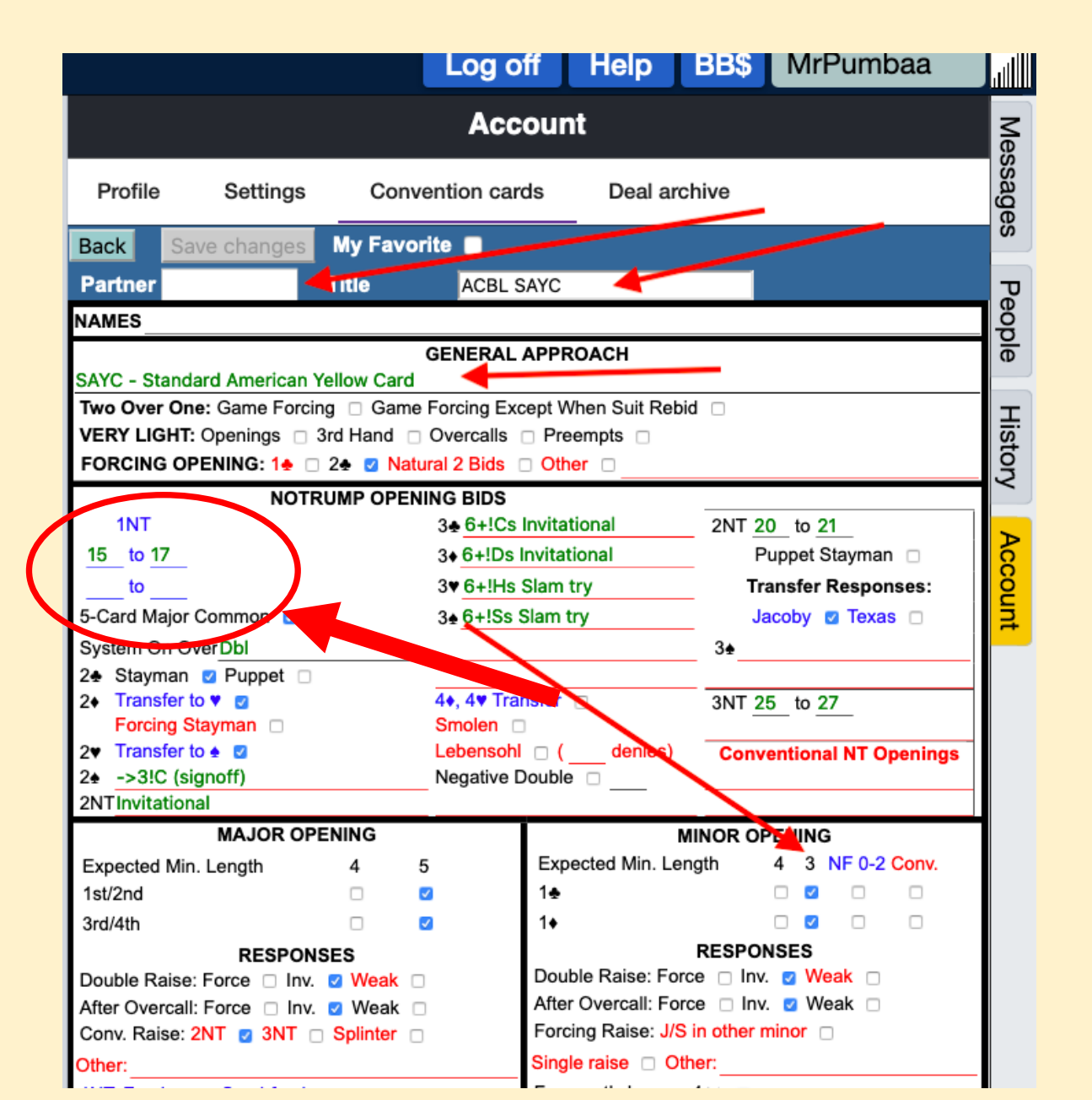

# Don't Forget to Save Your Changes!

|                                                          | Log off                | Help                              | BB\$     | MrPumbaa                 |       |  |  |
|----------------------------------------------------------|------------------------|-----------------------------------|----------|--------------------------|-------|--|--|
| Account                                                  |                        |                                   |          |                          |       |  |  |
| Profile Settings Conv                                    | vention cards          | ds Deal archive                   |          |                          | ssage |  |  |
| Back Save changes My Favo                                | rite 📃                 |                                   |          |                          | S     |  |  |
| Partner Title                                            | ACBL SAYC              |                                   |          |                          | Pe    |  |  |
| NAMES                                                    |                        |                                   |          |                          | őp    |  |  |
|                                                          | GENERAL APPI           | ОАСН                              |          |                          | ē     |  |  |
| SAYC - Standard American Yellow Card                     |                        | Moon Suit Pol                     | aid      |                          |       |  |  |
| VERY LIGHT: Openings _ 3rd Hand _ Overcalls _ Preempts _ |                        |                                   |          |                          |       |  |  |
| FORCING OPENING: 1 2 2 2 Natural 2 Bids Other            |                        |                                   |          |                          |       |  |  |
| NOTRUMP OPEN                                             | NOTRUMP OPENING BIDS   |                                   |          |                          |       |  |  |
| 1NT                                                      | 3 <b></b> 6+!Cs Invita | itional                           | 2NT 2    | 2NT 20 to 21             |       |  |  |
| <u>15</u> to <u>17</u>                                   | 3 6+!Ds Invita         | tional                            | P        | Puppet Stayman           |       |  |  |
| to                                                       | 3♥ 6+!Hs Slam          | try                               | Tra      | Transfer Responses:      |       |  |  |
| 5-Card Major Common 🔽                                    | 3 6+!Ss Slam           | try                               | Ja       | Jacoby 🗹 Texas 🗆         |       |  |  |
| System On OverDbl                                        |                        |                                   | 3♠       |                          |       |  |  |
| 2垂 Stayman 🗹 Puppet 🗆                                    |                        |                                   |          |                          |       |  |  |
| 2◆ Transfer to ♥ ☑<br>Ecroing Stayman                    | 4♦, 4♥ Transfer □      |                                   | 3NT 2    | 3NT 25 to 27             |       |  |  |
| 2 Transfer to A                                          |                        | denies)                           | Conv     | Conventional NT Openinge |       |  |  |
| 2 + ->3!C (signoff)                                      | Negative Double        | e 🗆                               | Conv     | entional NT Openings     |       |  |  |
| 2NT Invitational                                         | Ũ                      |                                   |          |                          |       |  |  |
| MAJOR OPENING                                            |                        |                                   | MINOR OF | PENING                   |       |  |  |
| Expected Min. Length 4                                   | 5 Exp                  | pected Min. Le                    | ength    | 4 3 NF 0-2 Conv.         |       |  |  |
| 1st/2nd                                                  | ☑ 1♠                   |                                   |          |                          |       |  |  |
| 3rd/4th                                                  | ☑ 1♦                   |                                   |          |                          |       |  |  |
| RESPONSES                                                | Day                    |                                   |          |                          |       |  |  |
| Double Raise: Force Inv. Veak                            | Dou                    | After Overcall: Force D Inv. Veak |          |                          |       |  |  |
| After Overcall: Force Inv. Weak                          | For                    | Forcing Raise: J/S in other minor |          |                          |       |  |  |
| Other:                                                   | Sinc                   | Single raise Other:               |          |                          |       |  |  |
|                                                          |                        |                                   |          |                          |       |  |  |

## Share with Your partner

- After you save changes, select BACK
- Select the Convention Card from your list of personal cards
- This will give you the chance to enter the BBO name of the partner for this card
- Two things will happen
  - A copy of the card will be sent to your partner
  - Your card will be loaded whenever you play with that partner

|                                      |                    | Log off              | Help         | BB\$   | MrPu  | mbaa |        |  |
|--------------------------------------|--------------------|----------------------|--------------|--------|-------|------|--------|--|
| Account                              |                    |                      |              |        |       |      |        |  |
| Profile                              | Settings           | Convention cards     | Deal a       | rchive |       |      | ssage  |  |
| New AC                               | What would yo      | ou like to do with A | CBL SAYC- te | st?    | ×     |      | s<br>P |  |
| Conventio                            | View               | Edit Delete          |              |        |       |      | eople  |  |
| Stock Ca                             | Use with par       | rtner                |              |        |       |      | Hist   |  |
| Title                                |                    | <b>†</b>             |              |        |       |      | tory   |  |
| ACBL S/                              |                    |                      |              | С      | ancel |      | Ac     |  |
| BBO Adv                              | anced (2/1=GF)     |                      |              |        |       |      | Cour   |  |
| GIB 2/1                              |                    |                      |              |        |       |      | 7      |  |
| SAYC - Standard American Yellow Card |                    |                      |              |        |       |      |        |  |
| Simple M                             | Simple Modern Acol |                      |              |        |       |      |        |  |
| Personal                             | Cards              |                      |              |        |       |      |        |  |
| Title                                |                    |                      | Partner      |        |       |      |        |  |
| ACBL SA                              | YC- test 🔶         |                      |              |        |       |      |        |  |
| Cookie 8                             | John               |                      | Cookie3636   |        |       |      |        |  |
| Janet & .                            | John               |                      | janet522     |        |       |      |        |  |
| Prudence                             | e                  |                      | Juney46      |        |       |      |        |  |

- When you are done, you can select your card to view it or print it at anytime
- One great option is to "print" to a PDF file. You can then send that file as an email attachment, save it on your computer and print it anytime without going back to BBO

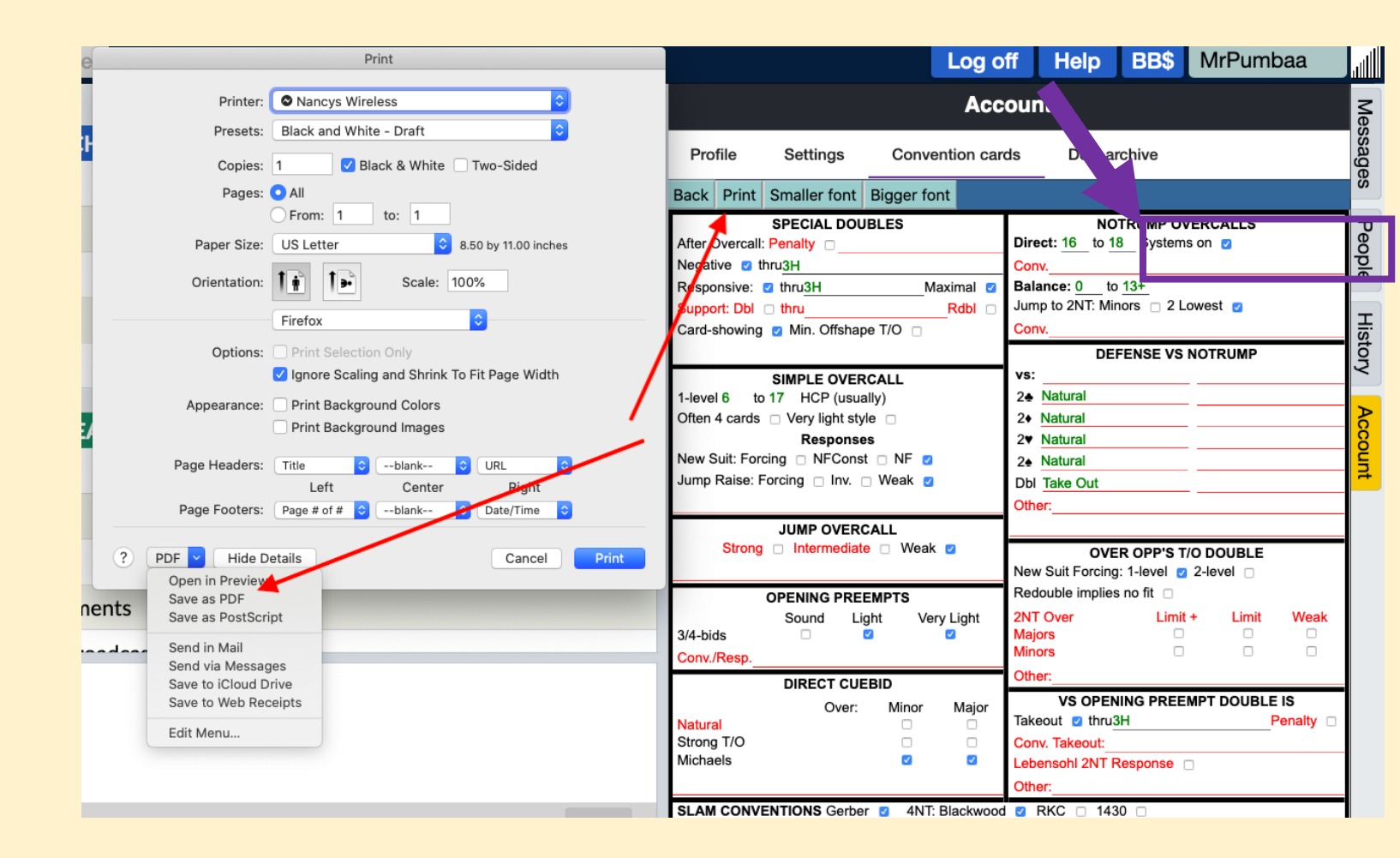